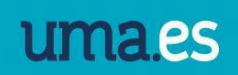

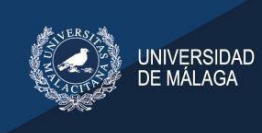

## MANUAL USO MERENGUE

| MANUAL USO MERENGUE              | 2  |
|----------------------------------|----|
| A. EMPEZAR EN MERENGUE           | 2  |
| B. CONTENIDOS                    | 4  |
| B.1 Documentos                   | 4  |
| B.2 Noticias                     | 6  |
| B.3 Eventos                      | 7  |
| C. ENRIQUECIMIENTO DE CONTENIDOS | 8  |
| C.1 Contenido Multimedia         | 8  |
| C.2 Añadir enlaces               | 9  |
| C.3 Localización                 | 11 |
| C.4 Información de contacto      |    |
| C.5 Formulario de Contacto       | 13 |
| C.6 Repositorios                 | 16 |
| C.7 Colecciones                  | 18 |
| D. CREACIÓN DE MENÚS             | 19 |
| D.1 Menú Principal               | 19 |
| D.2 Menú Destacado               | 22 |
|                                  |    |

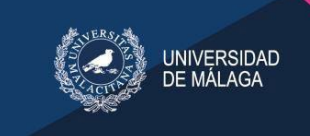

#### MANUAL USO MERENGUE

Este manual explica el manejo básico para producir, editar y gestionar contenidos a través del nuevo sistema "Merengue".

#### A. EMPEZAR EN MERENGUE

- Entrar en <u>http://www.uma.es</u>
- Para entrar en el administrador, debemos identificarnos en el sistema de la Universidad (si ya estamos identificados, entraremos directamente).

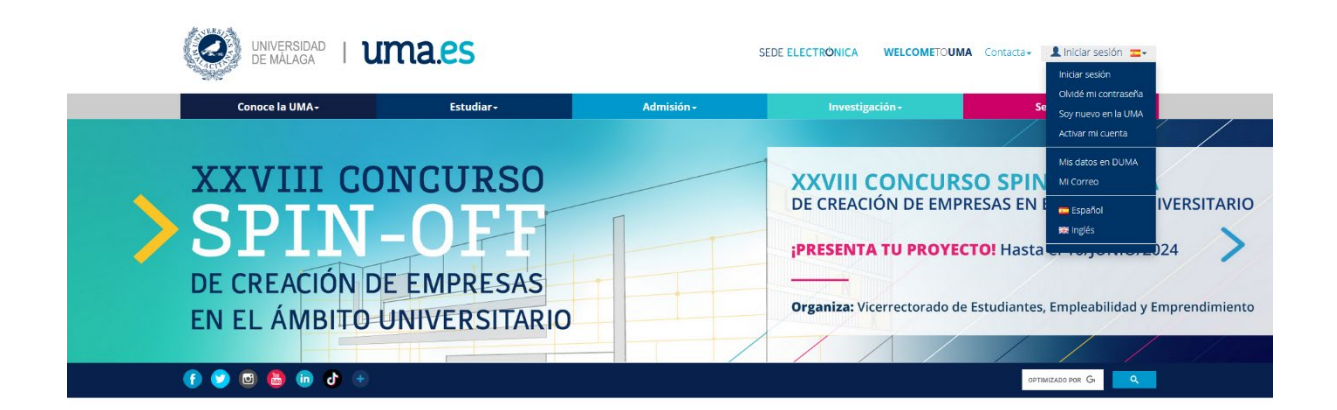

De este modo accedemos al modo identificado de la nueva web de la Universidad de Málaga.

|                                    | Autentica            | ación centralizada             |                        |
|------------------------------------|----------------------|--------------------------------|------------------------|
| IDENTIFICACIÓN DE USUAR            | IO 🕜                 | OTROS MEDIOS                   | DE AUTENTICACIÓN 🔞     |
| Identificación                     |                      |                                |                        |
|                                    |                      | Certificado                    |                        |
| Contraseña                         |                      | uigitai                        |                        |
| ITRAR                              |                      |                                |                        |
|                                    |                      |                                |                        |
| C Soy usuario pero no puedo entrar |                      |                                |                        |
| PIN Solicitar PIN UMA              |                      |                                |                        |
|                                    | no corá nocecorio id | lastificares de sueve sara ase | adar a atras regurass  |
| Data descence taxa autenticado     | no sera necesano io  | ientilicarse de nuevo para acc | eder a ouros recursos. |

- Una vez dentro, para empezar a crear y editar contenido, situado a la derecha de la cabecera de la web, hacemos click en "ADMINISTRACIÓN"
- A continuación, pulsamos en "Ver mis micrositios"

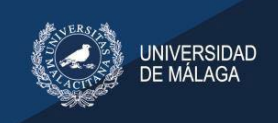

# uma.es

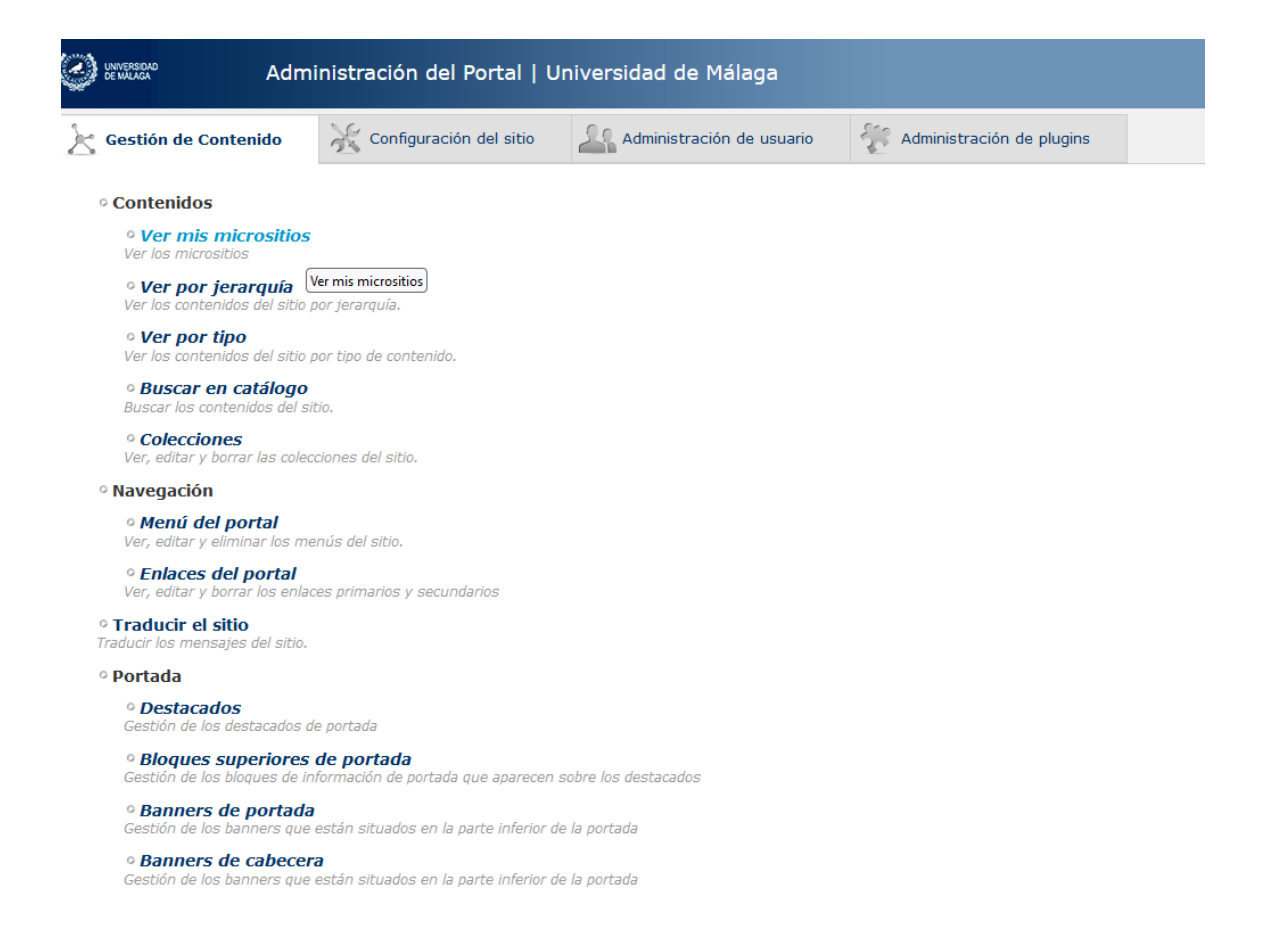

#### Ya estamos dentro del portal de edición de nuestro micrositio.

|                      | Adm                  | ninistración del Po  | rtal   Ui | niversidad d   | le Málaga            |     |                           |
|----------------------|----------------------|----------------------|-----------|----------------|----------------------|-----|---------------------------|
| 🔀 Gestión            | de Contenido         | 🔏 Configuración d    | el sitio  | Administ       | ración de usuario    | ÷   | Administración de plugins |
| Inicio > Microsite   | > Micrositios > SERV | ICIO DE COMUNICACIÓN |           |                |                      |     |                           |
| Modifica             | r micrositio         |                      |           |                |                      |     |                           |
| Editar               | Contenidos 🔻         | Bloques relacionados | formula   | io de contacto | información de conta | cto | Agrupaciones de contenido |
| Nombre<br>(Espanol): | SERVICIO DE          | COMUNICACIÓN         |           |                |                      |     |                           |
|                      |                      |                      |           |                |                      |     |                           |
| Nombre<br>(Coreano): |                      |                      |           |                |                      |     |                           |

A continuación, veremos cómo crear multitud de contenidos (noticias, eventos, banners, repositorios, etc.) y herramientas (menú principal, destacados, colecciones, etc).

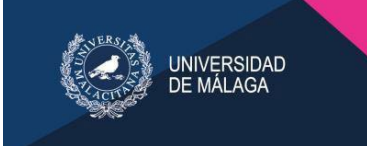

### **B. CONTENIDOS**

#### **B.1 Documentos**

Los documentos, son las unidades básicas de edición de Merengue. Corresponden a la imagen alojada en la zona central de la Web.

Para crear un documento, vamos a la ventana de administración del micrositio, pinchamos en la pestaña "Contenidos" y seleccionamos "Documentos".

| UNIVERSIDAD<br>DE MALAGA | Adr                      | ninistración del Po   | rtal   Ur | niversidad d   | le Málaga            |     |                   |
|--------------------------|--------------------------|-----------------------|-----------|----------------|----------------------|-----|-------------------|
| 🔀 Gestión                | de Contenido             | Configuración d       | el sitio  | Administ       | tración de usuario   | 50  | Administración de |
| Inicio > Microsite       | e > Micrositios > SER    | VICIO DE COMUNICACIÓN |           |                |                      |     |                   |
| Modifica                 | r micrositio             |                       |           |                |                      |     |                   |
|                          |                          |                       |           |                |                      |     |                   |
| Editar                   | Contenidos 🔻             | Bloques relacionados  | formular  | io de contacto | información de conta | cto | Agrupaciones de o |
| Nombre                   | archivos de<br>audio     |                       |           |                |                      |     |                   |
| (Espanol)                | banners                  | COMUNICACION          |           |                |                      |     |                   |
|                          | colecciones              | -                     |           |                |                      |     |                   |
|                          | documentos               | -                     |           |                |                      |     |                   |
|                          | eventos                  | -                     |           |                |                      |     |                   |
|                          | colecciones<br>de fuente |                       |           |                |                      |     |                   |
| Slug:                    | archivos                 | nicacion              |           |                |                      |     |                   |
| Fatadaa d                | Foros                    | 1                     |           |                |                      |     |                   |
| publicació               | enlaces                  | 1                     |           |                |                      |     |                   |
|                          | noticias                 |                       |           |                |                      |     |                   |

Las etiquetas deberán ser separadas por comas.

se ha seleccion...o ningún archivo.

Pasaremos a la siguiente ventana.

En esta ventana encontraremos todos los documentos que se integran en el micrositio.

Si queremos editar un documento ya existente **pinchamos en el nombre** del documento. Si queremos crear uno nuevo, hacemos click en:

Añadir documento G

fotos

vídeos

Icono del

Etiquetas:

mapa:

En ambos casos, pasaremos a la ventana de edición de documentos.

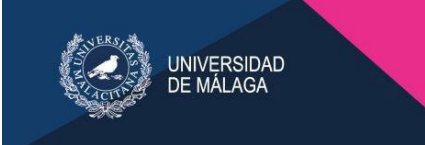

#### Añadir documento

Ver micrositio en el sitio 🗦 Historia

| Editar                                                | Contenidos: documentos v                                                                                                    | Bloques relacionados                                                   | formulario de contacto                                                    | información de contacto                               | Agrupaciones de contenidos | Botones de cabecera | localización | menú principal | permisos | menú destacado | Más 🔻 |  |
|-------------------------------------------------------|----------------------------------------------------------------------------------------------------|------------------------------------------------------------------------|---------------------------------------------------------------------------|-------------------------------------------------------|----------------------------|---------------------|--------------|----------------|----------|----------------|-------|--|
| Nombre<br>(Espanol):<br>Nombre<br>(Inglés):           |                                                                                                    |                                                                        |                                                                           |                                                       |                            |                     |              |                |          |                |       |  |
|                                                       |                                                                                                    |                                                                        |                                                                           |                                                       |                            |                     |              |                |          |                |       |  |
| Slug:                                                 |                                                                                                    |                                                                        |                                                                           |                                                       |                            |                     |              |                |          |                |       |  |
| Descripción<br>(Espanol):<br>Descripción<br>(Inglés): | <ul> <li>C</li> <li>X</li> <li>X</li></ul> | <ul> <li>I U   ■ ■ ■   □</li> <li>Famila de fuer + Tamaño d</li> </ul> | E i≢ ∰ 🛃 = E 3 <sup>-1</sup> .<br>e fue -   <u>A</u> - ∞ Ů нт. ⊚ <u>Ф</u> | . ⇒   <sup>1</sup> mm <sup>1</sup> 7   11 11<br>  2 ∎ |                            |                     |              |                |          |                |       |  |
|                                                       | Ruta: p                                                                                                    |                                                                        |                                                                           |                                                       | A                          |                     |              |                |          |                |       |  |
| Estados de<br>publicación                             | Borrador v                                                                                                    |                                                                        |                                                                           |                                                       |                            |                     |              |                |          |                |       |  |
| 🗹 Adquirir p                                          | ermisos globales                                                                                                    |                                                                        |                                                                           |                                                       |                            |                     |              |                |          |                |       |  |
| Etiquetas:                                            | Las etiquetas deberán ser :                                                                                                    | separadas por comas.                                                   |                                                                           |                                                       |                            |                     |              |                |          |                |       |  |
| Descripción<br>meta:                                  |                                                                                                    |                                                                        |                                                                           | <i>li</i> e                                           |                            |                     |              |                |          |                |       |  |
| Comentario                                            | 5: no permitido v                                                                                                    |                                                                        |                                                                           |                                                       |                            |                     |              |                |          |                |       |  |

Una vez dentro rellenamos los siguientes campos:

Nombre (español): nombramos el documento en castellano

**Nombre (inglés):** nombre con el que identificaremos el mismo documento en la versión traducida al inglés (opcional)

**Slug:** se autocompletar al introducir el nombre y una vez publicado el documento NO se debe modificar.

**Descripción (español):** introducimos el contenido textual del micrositio. Lo que escribamos aquí será lo que luego se vea y se lea en la web.

**Descripción (inglés):** introducimos el contenido textual del micrositio para la versión de la web traducida al inglés (no se traduce de forma automática, debemos introducir.

**Estado de la publicación:** si estamos editando nuestro documento y, por ejemplo, no hemos terminado o no estamos seguros de su publicación, debemos guardarlo como "borrador".

**Etiquetas:** podemos introducir palabras clave separadas por comas por las que queremos que nos encuentren en Google.

**Descripción meta**: si lo queremos, podemos introducir una frase o pequeño texto descriptivo.

**Comentarios:** esta opción permite al usuario comentar los contenidos que se publican, activar solo si se van a responder los comentarios.

Una vez editados los campos deseados, pinchamos en "guardar y continuar editando"

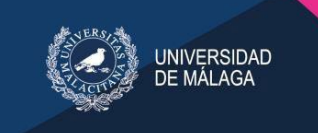

#### **B.2 Noticias**

Para crear una noticia, vamos a la ventana de administración del micrositio, pinchamos en la pestaña "Contenidos" y seleccionamos "Noticias".

Para añadir una noticia pinchamos en:

Añadir noticia

Pasaremos a la ventana de edición de noticias.

Editamos los siguientes puntos:

Nombre (español): Aquí pondremos el nombre del titular de la noticia.

**Nombre (inglés):** nombre con el que identificaremos la noticia en la versión traducida al inglés.

Slug: se autocompletará al escribir el nombre.

**Descripción:** Corresponde a la entradilla.

**Estado de la publicación:** elegimos si queremos que la noticia sea visible o si queremos guardarla como borrador.

**Comentarios:** esta opción permite al usuario comentar los contenidos que se publican, activar solo si se van a responder los comentarios.

**Fecha de publicación:** podemos elegir la fecha y hora en la que se publicará la noticia. (esta es la principal diferencia con el contenido tipo "documento")

Cuerpo (español): introducimos el cuerpo de la noticia.

Cuerpo (inglés) : introducimos el cuerpo de la noticia para la versión de la web en inglés.

Por último, para guardar y visualizar la noticia, hacemos click en "Guardar y continuar editando" y a continuación en "Ver noticia en el sitio".

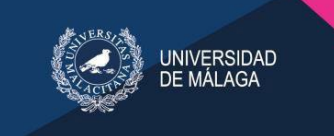

#### **B.3 Eventos**

Para crear un evento, vamos a la ventana de administración del micrositio, pinchamos en la pestaña "Contenidos" y seleccionamos "Eventos".

Para añadir uno nuevo pinchamos en:

Añadir evento

Pasaremos a la ventana de edición de eventos.

Para modificar uno ya existente hacemos *click* encima del nombre del evento a modificar.

| Evento                   | Fecha de inicio                      | Fecha de finalización                |
|--------------------------|--------------------------------------|--------------------------------------|
| <b>⊕</b><br>Evento01     | 21 de septiembre de 2011 a las 11:54 | 23 de septiembre de 2011 a las 11:54 |
| curso<br>de<br>formación | 20 de junio de 2011 a las 10:21      | 24 de junio de 2011 a las 00:00      |

A continuación, introducimos o modificamos los datos correspondientes.

Estos son similares a los de creación de noticias: le otorgamos al evento un nombre, en "Descripción es" explicamos de qué se trata, elegimos fecha de inicio y fin y le asignamos una o varias categorías.

Los eventos creados aparecerán en el **Calendario de Eventos** situado en la parte lateral derecha de nuestro micrositio. **Debemos solicitar al Servicio de Comunicación que nos cree dicho calendario)** 

| «  |    | Jun | io 2 | 013 |    | >  |
|----|----|-----|------|-----|----|----|
| Lu | Ма | Mi  | Ju   | Vi  | Sá | Do |
| 27 | 28 | 29  |      | 31  | 1  | 2  |
| 3  | 4  | 5   | 6    | 7   | 8  | 9  |
| 10 | 11 | 12  | 13   | 14  | 15 | 16 |
| 17 | 18 | 19  | 20   | 21  | 22 | 23 |
| 24 | 25 | 26  | 27   | 28  | 29 | 30 |

Finalmente guardamos y ya tenemos el evento creado o modificado.

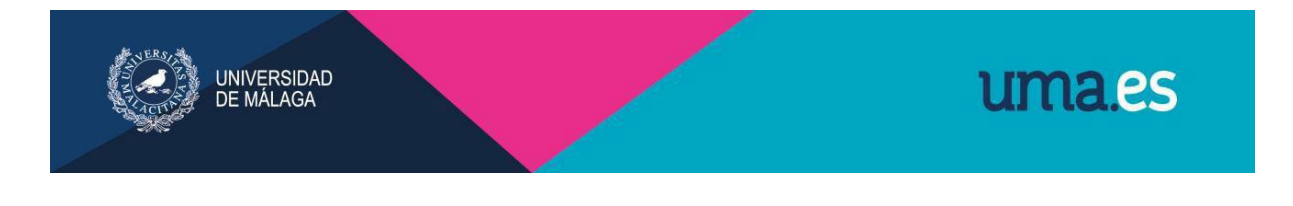

#### **C. ENRIQUECIMIENTO DE CONTENIDOS**

Una vez, creado cualquiera de los contenidos que se han mencionado anteriormente, dentro de la ventana de edición de cada contenido, aparecen diversas opciones para hacer que sean más atractivos visualmente. En la siguiente imagen, tomando por ejemplo la edición de un documento, observamos los cambios en las pestañas y en las opciones que ofrece el sistema:

#### Modificar documento

| Editar    | Contenidos 🔻         | Bloques relacionados | formulario de contacto | información de contacto | secciones de documentos | localización |
|-----------|----------------------|----------------------|------------------------|-------------------------|-------------------------|--------------|
| Ver docun | archivos<br>de audio | Historia 📓           |                        |                         |                         |              |
|           | archivos             |                      |                        |                         |                         |              |
| Nombre e  | fotos                | rporativa            |                        |                         |                         |              |
| Nombre er | vídeos               | 1.5.2000.000         |                        |                         |                         |              |

#### C.1 Contenido Multimedia

Podemos añadir archivos, archivos de audio, fotos o imágenes y vídeos a algunos de nuestros contenidos. Para ello, en la ventana de edición del contenido correspondiente (documento, evento o noticia), pinchamos en la pestaña "Contenidos".

Una vez desplegada la pestaña elegimos la opción que más nos convenga. El sistema para introducir cualquiera de estos archivos es muy intuitivo.

Si queremos editar basta con pinchar en el nombre del archivo, si por el contrario queremos crear uno nuevo, haremos click en "añadir archivo de audio"; "añadir archivo"; "añadir foto" o "añadir video".

#### Escoja foto a modificar

| Editar      | Contenidos: fotos 🔻    | Bloques relacionados |
|-------------|------------------------|----------------------|
| Añadir foto | 🛛 😡 Informe Rápido 🔉 ( | (+)                  |
| ٩           | Añadir foto            | Buscar               |
| 0 fotos     |                        |                      |

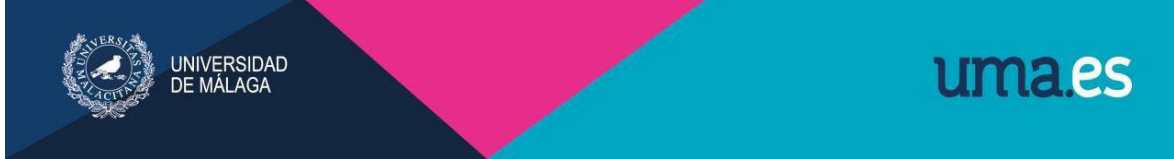

Una vez seleccionado el tipo de contenido, se nos muestra la pantalla de creación de contenidos, es tan sencillo como darle título y subir el archivo en la opción de **"Seleccionar Archivo"** 

#### Añadir foto

| Editar                       | Contenidos: fotos 🔻                | Bloques relacionados        | formulari |
|------------------------------|------------------------------------|-----------------------------|-----------|
| Nombre:                      | ľ                                  |                             |           |
| Etiquetas:                   |                                    |                             |           |
| Estado de la<br>publicación: | Borrador 💌<br>Introduzca el estado | actual                      |           |
| Autores:                     |                                    |                             |           |
| Imágen:                      | Seleccionar archivo                | No se ha seleccionado ningú | n archivo |
| Pie de foto<br>es:           |                                    |                             |           |
| Pie de foto<br>en:           |                                    |                             |           |
|                              |                                    |                             |           |
|                              |                                    |                             |           |

**Nombre:** Completamos con el nombre que queramos dar a nuestro archivo.

**Etiquetas:** Podemos añadir etiquetas separadas por comas. Esto permitirá que el contenido de nuestro documento sea fácilmente localizable por los buscadores.

**Autores:** Podemos añadir "Universidad de Málaga" o el Servicio, Centro, Departamento...según corresponda.

**Imagen:** Las imágenes deben guardarse en formato .png o .jpg. No debemos preocuparnos por el tamaño de la imagen, el gestor de contenidos colocará la imagen a escala.

#### C.2 Añadir enlaces

Dentro del cuerpo de los contenidos anteriores (documentos, noticias, eventos) podemos enlazar nuestro texto o imágenes a contenidos externos e internos de la nueva web de la UMA. Lo haremos desde el editor de textos integrado en la ventana de edición de documentos.

| 🤊 (*   🗴 🗟 🏙   🖪 ノ 🖳   三 三 三 三 三 三 三 三 三 二 三 二 三 二 三 二 三 二 三                                                                                                    |
|----------------------------------------------------------------------------------------------------|
| Estilos 🔹 Formato 🔹 Familia de fuen 🔹 Tamaño de fue 🔹   🛕 🖬 😥 🔱 HTML 🄜 🦉 📿 📄                                                                                                    |
| Para solicitar un diseño o realizar una consulta puede hacerlo a través del gestor de peticiones marcando la opción<br>"Imagen Corporativa" y seleccionando el tipo de aplicación que desea: |
|                                                                                                    |
| Ruta: p » strong » a                                                                                                    |

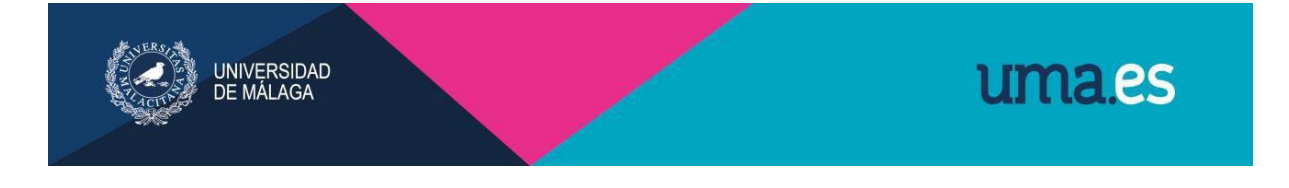

Para enlazar el contenido, en primer lugar, seleccionaremos el texto o la imagen correspondiente.

Pincharemos en el botón destacado en la imagen anterior en color rojo.

Nos aparecerá la siguiente ventana:

| URL del enlace EE |  |
|-------------------|--|
| Target Not set 💙  |  |
|                   |  |
| Titulo            |  |
| Clase Not set     |  |
|                   |  |

En **"URL del enlace**" pegamos la dirección web completa de la página con la que queremos enlazar nuestro contenido.

En **"Target"** seleccionamos "abrir en una nueva ventana" (si nos enlaza a una web externa a la UMA, otras webs de la UMA o enlaces a PDF) o "abrir en la misma ventana" (si se trata de un enlace a un documento de nuestro micrositio)

Haciendo click en "Insertar", ya estará creado el enlace.

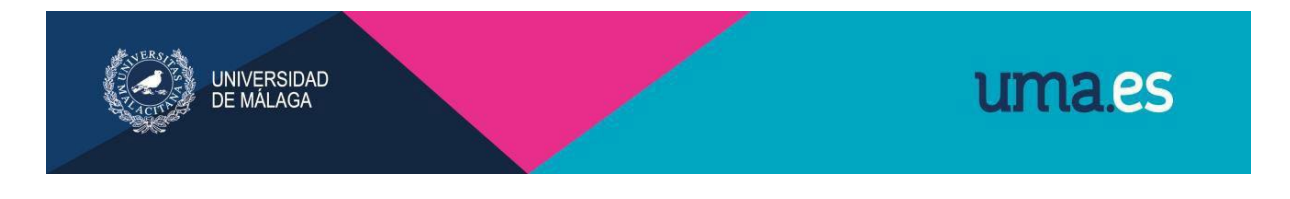

#### C.3 Localización

El sistema nos da la posibilidad de señalar en un mapa (mediante la tecnología de Google Maps) una dirección concreta. Para añadir o editar una localización, en la ventana de administración del documento, pinchamos en "Más" y a continuación en "Localización".

| Editar    | Contenidos 🔻       | Bloques relacionados | formulario de contacto | información de contacto | o Más ⊽                    |  |
|-----------|--------------------|----------------------|------------------------|-------------------------|----------------------------|--|
| Ver docum | ento en el sitio 🔿 | Historia 🛛           |                        |                         | secciones<br>de            |  |
| er doodaa |                    |                      |                        |                         | documentos                 |  |
|           |                    |                      |                        |                         | documentos<br>localización |  |

#### Nos aparecerá la siguiente pantalla:

|                         |                       |                                                                        |                           |                        | Ver documento en el sític |
|-------------------------|-----------------------|------------------------------------------------------------------------|---------------------------|------------------------|---------------------------|
| Editar                  | Contenidos 🔻          | Bloques relacionados                                                   | formulario de contacto    | información de cont    | acto Más: localización 🔻  |
| Historia 🕅              |                       |                                                                        |                           |                        |                           |
| rección                 | )                     |                                                                        |                           |                        |                           |
| rección:                | Calle de León         | Tolstoi, Málaga                                                        |                           |                        |                           |
| ódigo pos               | stal:                 |                                                                        |                           |                        |                           |
| pas de lo               | scalizacii n (Click p | oara localizar) Calle de Leó                                           | n Tolstoi, Málaga         |                        |                           |
| ocalizació<br>rincipal: | ón                    | Torre<br>Atalaya                                                       | lle Navarro Ledesma       | Car latitud            | 36.716441416              |
|                         |                       | El Cónsul                                                              | a la                      | Camino de<br>Antequera | -4.47072770225            |
|                         |                       |                                                                        |                           | Ver en                 | i el mapa                 |
|                         | Idad                  | Hospital Universitario<br>Virgen de la Univ<br>Victoria Urgencias de 1 | ersidad Hacienda          |                        |                           |
|                         | 67                    | 67                                                                     | Bizcochero                | an Doyle               |                           |
|                         | Red In                | A357                                                                   | 68 70 A-357               | Calle Conat.           |                           |
|                         | Cárta                 | ma Rose                                                                | Cortijo Alto              | STEL23                 |                           |
|                         | POWERED BY            | Sasset                                                                 | Pol Ind<br>Alameda        | San Ri<br>scale        |                           |
|                         | Datos de mapa @       | 92013 - Términos de uso                                                | Av Jose Ontega y Gassar Q |                        |                           |

#### Para localizar:

- En "Dirección" introducimos la dirección y código postal.
- En **"Mapas de Localización**" introducimos de nuevo la dirección y pinchamos en "(Click para localizar)". También podemos seleccionar la ubicación mediante la herramienta "lápiz" integrada en el mapa.
- Por último, pinchamos en "Guardar y Continuar Editando".
- Para ver el mapa integrado en el documento, hacemos click en "Ver Documento en el Sitio".

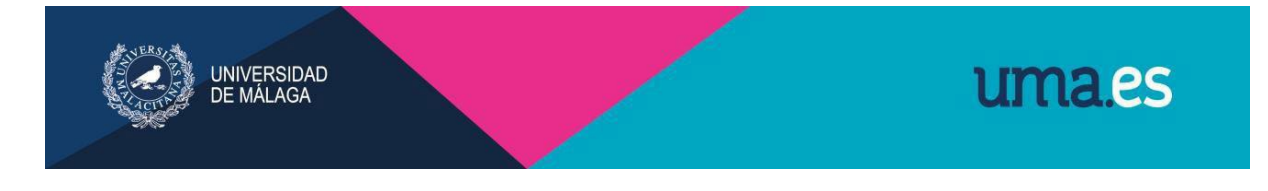

#### C.4 Información de contacto

Para introducir la información de contacto de nuestra área o departamento podemos guiarnos a través de un ejemplo incorporado en el sistema.

Vamos a la ventana de administración de contenidos de nuestro micrositio. Nos situamos en el editor de textos.

| Descripción<br>es: | ╯♡\X@&@ BZU ≣≣≣≣ ⊟≣₽₽₽ ₫ ∃■ ₫₽₽₽ ₫₩₽₽ ₩₩                                    |
|--------------------|-----------------------------------------------------------------------------|
| Descripción<br>en: | Estilos • Formato • Familia de fuer • Tamaño de fue • 🛛 🛧 • 🕬 🖞 माणाः 🍉 👁 🗐 |
|                    | Si quieres ponerte en contacto con nosotros:                                |
|                    | Ruta:                                                                       |

Pulsamos en el botón "Plantillas predefinidas" (señalado en rojo).

Se abrirá una ventana, desplegamos la pestaña "**Plantilla**" y seleccionamos "**Listado** de Información de Contacto".

El sistema nos muestra el formato que deben tener los contactos introducidos en la web.

Sí debemos insertar 3 contactos podemos hacer click en "**Insertar**" y rellenar los campos de forma rápida (el sistema sólo permite insertar 3 apartados de contacto cada vez).

| Fítulo del elemento 1<br>Contacto: 60000000 |
|---------------------------------------------|
| e-mail: correo@uma.es                       |
| Fítulo del elemento 2<br>Contacto: 60000002 |
| e-mail: correo2@uma.es                      |
| Fítulo del elemento 3<br>Contacto: 60000003 |
| e-mail: correo3@uma.es                      |

Podemos borrar contenido eliminándolo con el botón "suprimir" o añadir texto, colocando el cursor a continuación y añadiendo una nueva plantilla.

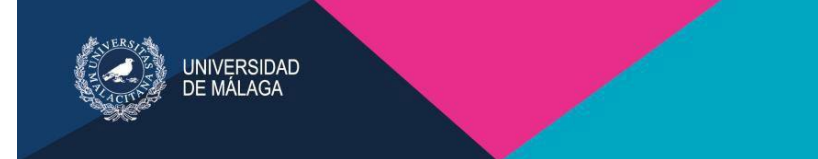

#### C.5 Formulario de Contacto

Para crear un formulario de contacto debemos **pedir en primer lugar al Servicio de Comunicación la activación de esta herramienta**.

En segundo lugar, se crear un documento que aloje el formulario de contacto

Creamos el formulario con la opción **"Formulario de Contacto"** de la ventana de edición de contenidos del documento.

| Envíanos tus f                            | otos                                                                                                    |
|-------------------------------------------|----------------------------------------------------------------------------------------------------|
| Asunto:                                   | 50 aniversario UMA                                                                                                    |
| • Nombre:                                 |                                                                                                    |
| Apellidos:                                |                                                                                                    |
| Dirección de<br>• correo<br>electrónico:  |                                                                                                    |
| Fecha en que se<br>tomó la<br>fotografía: | Hoy                                                                                                    |
| Añadir archivo:                           | Examinar No se ha seleccionado ningún archivo.                                                                                                    |
| • Aviso legal:                            | Los datos facilitados mediante la cumplimentación y aceptación del presente formulario (marcando en el recuadro), o mediante documentos anexados a este, tienen como finalidad su tratamiento por parte del Centro de Tecnología de la Imagen de la Universidad de Málaga, en los procesos relacionados con la celebración del 50 aniversario. Los datos permanecerán custodiados en los repositorios de dicho Centro, con arregio a las previsiones del artículo 16 del Reglamento 6/2021, de 29 de junio, de la Universidad de Málaga, sobre protección de datos personales. |
| - Captcha:                                | No soy un robot                                                                                                    |
| Enviar                                    |                                                                                                    |

A continuación hacemos click en "Nuevo Formulario de Contacto". Pasamos a la ventana de creación de formularios de contacto, en la cual rellenamos los siguientes campos:

Nombre: nombre que asignamos al formulario

**Descripción:** información opcional que explique el uso del formulario.

Enviar mensaje: mensaje que aparecerá cuando el formulario se haya mandado satisfactoriamente

**Emails**: direcciones de las personas a las que deben llegar lo introducido en el formulario.

**Emails copia oculta (bbc):** direcciones de las personas a las que deben llegar lo introducido en el formulario con copia oculta

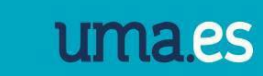

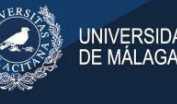

**Redirigir a:** si se quiere que tras enviar el formulario se redirija al usuario a alguna url **Redirigir con parámetros:** si ha rellenado el anterior punto, y se quiere que la información del usuario se mande

Asunto: asunto del email

Fijar asunto: si queremos que no sea editable por el usuario

**Enviar:** texto del botón para enviar el formulario. En caso de una encuesta, por ejemplo podría sustituirse por "votar"

Restablecer: texto del botón de restablecer (reset).

Restablecer botón: si se desea que aparezca el botón de restablecer

**Captcha:** serie de números y letras a introducir por el usuario para verificar que no se trata de un robot (anti-spam)

**Email de Contacto:** email de contacto del usuario \* Fijar email de contacto: Obliga al usuario a introducir el correo de la UMA.

Pulsando en "**Guardar y Continuar Editando**" obtendremos un formulario de contacto básico, similar al de la siguiente imagen.

| Correo del<br>remitente: | afriasblanco@uma.es |                |
|--------------------------|---------------------|----------------|
| sugerencias:             |                     |                |
|                          |                     |                |
|                          |                     |                |
|                          |                     |                |
|                          |                     |                |
|                          |                     |                |
|                          |                     |                |
|                          |                     |                |
|                          |                     |                |
|                          |                     |                |
|                          |                     | Restablecer) E |

Podemos enriquecer nuestro formulario, añadiendo campos específicos o crear uno desde el principio con los campos que decidamos.

Para ello, en la ventana de **"Formulario de Contacto**", **Seleccionamos "Opción de Formulario de Contacto**" y a continuación pulsamos en:

#### Añadir Campo configurable G

Para configurar bien este campo, debemos introducir en la barra azul de debajo de la ventana de "añadir campo configurable" las diferentes opciones que se podrán elegir en el formulario en la siguiente ventana:

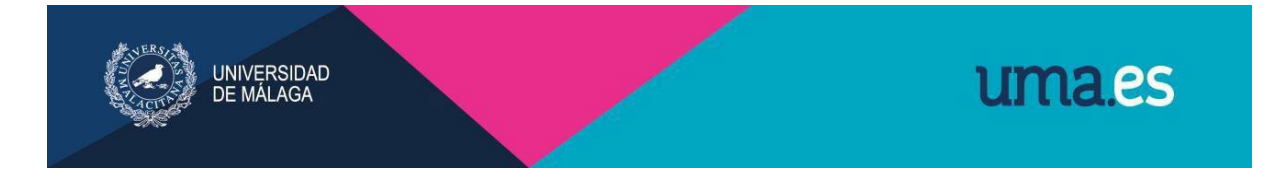

#### Añadir Campo configurable

| Editar                | contenido asociado relacionado                                                        | opción de formulario de contacto |
|-----------------------|---------------------------------------------------------------------------------------|----------------------------------|
| Etiqueta e            | 5:                                                                                    |                                  |
|                       |                                                                                       |                                  |
| Nombre:               |                                                                                       |                                  |
| Tipo:                 |                                                                                       |                                  |
| Campo de<br>ayuda es: | Texto<br>Área de texto<br>Fecha                                                       | 裏■■│汪汪洋律│□                       |
|                       | Fecha y hora<br>Casilla de verificación (Checkb<br>Selector único (Radio)<br>Selector | e fuer • Tamaño de fue •   A •   |

Elegimos el tipo de campo configurable:

- Texto: barra de texto
- Área de texto: más espacio para escribir
- Fecha
- Fecha y hora
- Casilla de verificación
- Selector: varias opciones a elegir mediante pestaña

También tenemos que otorgarles un valor diferente a cada una.

| Opciones seleccionables del Formulario de Contacto<br>Etiqueta es | Etiqueta en | Valor |
|-------------------------------------------------------------------|-------------|-------|
|                                                                   |             |       |
|                                                                   |             |       |
|                                                                   |             |       |
| Añadir otro Opción Seleccionable Del Formulario De Contacto       |             |       |

En **"Etiqueta"**, introducimos el texto que queramos que aparezca en el formulario delante de cada campo

Señalando "**Obligatorio**" hacemos que la pregunta o campo a elegir/rellenar sea optativa o no. A continuación, guardamos.

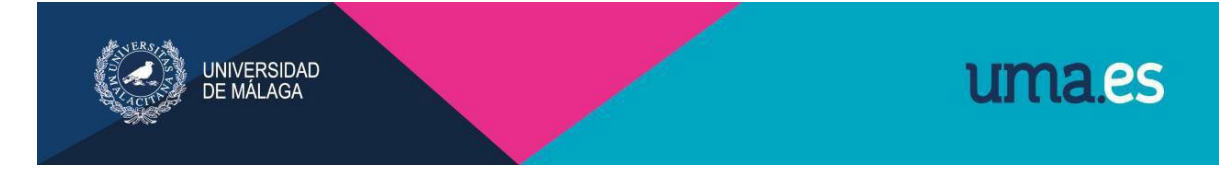

#### **C.6 Repositorios**

Los repositorios sirven para subir y organizar archivos en carpetas dentro de nuestro micrositio. Cualquier usuario con acceso a nuestro micrositio podrá navegar por dichas carpetas y descargarse los archivos que quiera.

Para crear un repositorio, dentro de la ventana de edición del micrositio, seleccionamos "Más" / "Repositorios".

| K Gestión d                | de Contenido           | 💥 Configuración          | del sitio Administ     | ración de usuario 🧳     | C Administración de plugins |                     |              |                |          |                |                  |                |
|----------------------------|------------------------|--------------------------|------------------------|-------------------------|-----------------------------|---------------------|--------------|----------------|----------|----------------|------------------|----------------|
| Inicio > Microsite         | > Micrositios > Sala d | ie Prensa                |                        |                         |                             |                     |              |                |          |                |                  |                |
| Modificar                  | micrositio             |                          |                        |                         |                             |                     |              |                |          |                |                  | Ver micrositio |
| Editar                     | Contenidos 🔻           | Bloques relacionados     | formulario de contacto | información de contacto | Agrupaciones de contenidos  | Botones de cabecera | localización | menú principal | permisos | menú destacado | votos            | Más 🔻          |
| Nombre<br>(Espanol):       | Sala de Prensa         | 3                        |                        |                         |                             |                     |              |                |          |                | Enlace           | orios<br>s     |
|                            |                        |                          |                        |                         |                             |                     |              |                |          |                | Destac           | ados           |
|                            |                        |                          |                        |                         |                             |                     |              |                |          |                | estilo<br>person | alizado        |
|                            |                        |                          |                        |                         |                             |                     |              |                |          |                |                  |                |
| Slug:                      | sala-de-prensa         |                          |                        |                         |                             |                     |              |                |          |                |                  |                |
| Estados de<br>publicación: | Publicado v            |                          |                        |                         |                             |                     |              |                |          |                |                  |                |
| Icono del<br>mapa:         | Examinar No            | se ha selecciono ningún  | archivo.               |                         |                             |                     |              |                |          |                |                  |                |
| Etiquetas:                 | Las etiquetas d        | eberán ser separadas por | comas.                 |                         |                             |                     |              |                |          |                |                  |                |
| Descripción<br>meta:       |                        |                          |                        |                         |                             |                     |              |                |          |                |                  |                |

A continuación, pulsamos en **"Añadir Repositorio"**, nos aparecerá la ventana de creación de repositorios. En esta introducimos el nombre que le queramos dar (no puede tener ni espacios ni tildes) y pulsamos en **"Guardar y Continuar Editando"**.

| Cestión           | n de Contenido          | 💥 Configuración d            | del sitio              | tración de usuario 🧳    | Administración de plugins  |                     |              |                |          |                |       |                            |          |
|-------------------|-------------------------|------------------------------|------------------------|-------------------------|----------------------------|---------------------|--------------|----------------|----------|----------------|-------|----------------------------|----------|
| Inicio > Microsit | te > Micrositios > Sala | de Prensa > repositorios > A | ñadir                  |                         |                            |                     |              |                |          |                |       |                            |          |
| Añadir r          | epositorio              |                              |                        |                         |                            |                     |              |                |          |                |       |                            |          |
|                   |                         |                              |                        |                         |                            |                     |              |                |          |                |       | Ver micrositio en el sitio | → Histor |
| Editar            | Contenidos 🔻            | Bloques relacionados         | formulario de contacto | información de contacto | Agrupaciones de contenidos | Botones de cabecera | localización | menú principal | permisos | menú destacado | votos | Más: repositorios v        |          |
| Mombros           |                         |                              |                        |                         |                            |                     |              |                |          |                |       |                            |          |
| Nombre.           |                         |                              |                        |                         |                            |                     |              |                |          |                |       |                            |          |
|                   |                         |                              |                        |                         |                            |                     |              |                |          |                |       |                            |          |

#### Ya está el repositorio creado. Tendrá el siguiente aspecto:

| Nombre e   | Tamaño 🗢     | Fecha de modificación |
|------------|--------------|-----------------------|
| 2021       | 12 Elementos | 01/12/2021            |
| 2022       | 13 Elementos | 01/12/2022            |
| 2019       | 12 Elementos | 02/12/2019            |
| 2018       | 12 Elementos | 03/12/2018            |
| 2020       | 13 Elementos | 18/12/2020            |
| 2023       | 12 Elementos | 01/12/2023            |
| Documentos | 74 Elementos | 14/06/2023            |
| 2024       | 6 Elementos  | 03/06/2024            |
| 2015       | 13 Elementos | 01/12/2015            |
| 2016       | 11 Elementos | 02/12/2016            |
| 2017       | 12 Elementos | 01/12/2017            |

Renombrar) Eliminar Seleccionar uno o más archivos o carpeta y haz click en el botón deseado

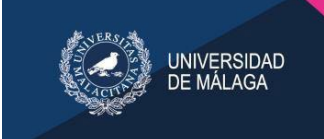

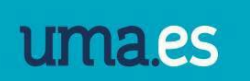

Ya sólo tendremos que crear las carpetas que necesitemos:

| Crear carpeta           |       |
|-------------------------|-------|
| < Cancelar              |       |
| Nuevo nombre de carpeta | Crear |

y subir los archivos en las respectivas carpetas. Para descargar un archivo simplemente haremos *click* en él.

| Subir ficheros                                 |  |
|------------------------------------------------|--|
| Título                                         |  |
| Descripción                                    |  |
| 🗎 Archivo para subir                           |  |
| Examinar No se ha seleccionado ningún archivo. |  |
| Añadir otro fichero<br>Subir                   |  |

Es muy importante ordenar cronológicamente la subida de carpetas y archivos al repositorio ya que, una vez subidas, el sistema no permite reordenarlos.

Por ejemplo: si creamos una carpeta por cada mes y no tenemos contenido que subir en este momento a esa carpeta, debemos ser previsores y crearla de todos modos, puesto que posteriormente Merengue no nos va a dejar ubicarla tras el mes correspondiente.

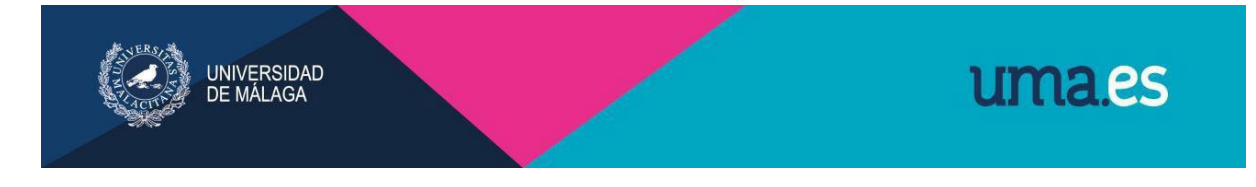

#### **C.7 Colecciones**

Las colecciones son una relación de noticias, eventos, banners... (contenidos internos de la web) que podemos mostrar de forma ordenada y continuada en nuestro micrositio.

Para crear una colección vamos a la ventana de edición del micrositio y hacemos click en contenidos y a continuación en "colecciones". Acto seguido pulsamos en "Añadir Colección"

| 🖞 Gestión de Contenido 🤾 Configuración del sitio 🛛 🔐 Administración de usuario 🛛 🚀 Administración de plugins |                          |                             |                        |                         |                            |                     |          |
|----------------------------------------------------------------------------------------------------|--------------------------|-----------------------------|------------------------|-------------------------|----------------------------|---------------------|----------|
| icio > Microsite                                                                                             | > Micrositios > Sala     | de Prensa                   |                        |                         |                            |                     |          |
| Modifica                                                                                                    | r micrositio             |                             |                        |                         |                            |                     |          |
|                                                                                                    |                          |                             |                        |                         |                            |                     |          |
| Editar                                                                                                    | Contenidos 🔻             | Bloques relacionados        | formulario de contacto | información de contacto | Agrupaciones de contenidos | Botones de cabecera | localiza |
| Nombre                                                                                                    | archivos de              |                             |                        |                         |                            |                     |          |
| (Espanol)                                                                                                    | banners                  | a                           |                        |                         |                            |                     |          |
|                                                                                                    | colecciones              |                             |                        |                         |                            |                     |          |
|                                                                                                    | documentos               |                             |                        |                         |                            |                     |          |
|                                                                                                    | eventos                  |                             |                        |                         |                            |                     |          |
|                                                                                                    | colecciones<br>de fuente |                             |                        |                         |                            |                     |          |
| Slug:                                                                                                    | archivos                 | a                           |                        |                         |                            |                     |          |
| Ectador d                                                                                                    | Foros                    |                             |                        |                         |                            |                     |          |
| publicació                                                                                                   | enlaces                  |                             |                        |                         |                            |                     |          |
| Icono del                                                                                                    | noticias                 |                             |                        |                         |                            |                     |          |
| mapa:                                                                                                    | fotos                    | se na selecciono ningun a   | archivo.               |                         |                            |                     |          |
| Etiquetas:                                                                                                   | vídeos                   |                             |                        |                         |                            |                     |          |
|                                                                                                    | Las etiquetas            | deberán ser separadas por c | omas.                  |                         |                            |                     |          |
| Descripción<br>meta:                                                                                         |                          |                             |                        |                         |                            |                     |          |

Nombramos a la colección y si lo deseamos, introducimos una breve descripción sobre nuestra colección.

A continuación, elegimos el tipo de contenido que va a mostrar nuestra colección. Pasamos los contenidos que queramos mostrar de la ventana de la izquierda a la derecha, usando los botones flecha.

Por ejemplo, podemos hacer un listado de temas de interés creando documentos y haciendo posteriormente una colección que los reúna.

| Tipos de                            | Tipos de Contenido Disponibles                                                                                                    |                | Tipos de Contenido Elegidos         |  |
|-------------------------------------|----------------------------------------------------------------------------------------------------|----------------|-------------------------------------|--|
| Contenido:                          | ٩                                                                                                    |                | Haz tus elecciones y da clicic en 🔘 |  |
|                                     | Banner<br>Grintenido básico<br>Sección<br>Colección<br>Degartamento<br>Degartamento<br>Evento<br>Evento<br>Colección de fuente<br>Elemento de fuente<br>Elemento de fuente<br>Foro<br>foro<br>Micrositio | С ()<br>Ш<br>Ч |                                     |  |
|                                     | © Selecciona<br>todos                                                                                                    |                | © Elimina<br>todos                  |  |
| Agrupar por<br>nombre del<br>campo: |                                                                                                    |                |                                     |  |
| Ordenar por<br>nombre del<br>campo: |                                                                                                    |                |                                     |  |
| Revertir orde                       | en                                                                                                    |                |                                     |  |
| Número de<br>elementos:             |                                                                                                    |                |                                     |  |
| Mostrar la in                       | nagen principal de los elementos de la co                                                                                                    | lección        |                                     |  |
| Filtrado de la                      | a sección                                                                                                    |                |                                     |  |
|                                     | Si la colección está en una sección, filtrar n                                                                                                    | or los con     | tenidos de dicha sección            |  |

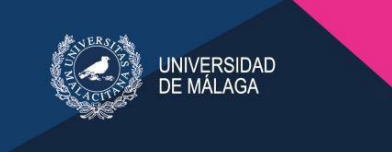

#### **D. CREACIÓN DE MENÚS**

#### **D.1 Menú Principal**

El menú principal permite tener una visión organizada de todos los elementos que se van a ir creando en el micrositio.

Éste se sitúa en la parte derecha del contenido.

| Noticias                        | sala de prensa                                                                                                    | OPTIMIZADO POR Google                                        |
|---------------------------------|----------------------------------------------------------------------------------------------------|--------------------------------------------------------------|
| Fecha de publicación:<br>Filtro | Hoy   🚔                                                                                                    | f 💟 🙆 🚵                                                      |
| Palabra clave:                  |                                                                                                    | Marcar como revisado Noticias                                |
|                                 | 1 2 3 4 5 6 7 8 9 749 750 751 752 sigulente »                                                                                                    | Investigación     I+D+I UMA     Innovación     Internacional |
|                                 | Académicos y profesionales debaten en Málaga sobre riesgos psicosociales<br>18 de junio de 2024<br>En un simposio organizado por la UMA, el Colegio de Graduados Sociales y el Observatorio de Riesgos Psicosociales de Andalucía                 | Estudiantes     Campus     Cultura     Acción Social         |
|                                 | Un estudiante de la Escuela de Ingenierías industriales, premiado en la Bienal de Máquinas-Herramienta<br>18 de junio de 2024<br>Ignació Repiso López ha sido distinguido con el galerdón AFM-SIF al mejor Proyecto Fin de Carrera 2023           | > Igualdad<br>> Formación<br>> Deporte                       |
|                                 | La profesora de la UMA Laura Triviño, galardonada con el X Premio MAV de la Asociación de Mujeres en las<br>Artes Visuales<br>18 de junio de 2024<br>Ha recluido esta detinción en la categoría a la trayectoria teórica, crítica e investigadora | Agenda<br>Resumen de Prensa<br>La UMA en Imágenes            |
| <b>N</b>                        | La Universidad de Málaga se instala en la Sede Social de Málaga TechPark<br>18 de junio de 2024<br>Inaugura la Oficina de Innovación y Cooperación Tecnológica, cuyo objetivo es crear alianzas con el entorno                                    | Menú destacado<br>Peticiones                                 |

Los menús se pueden organizar por niveles jerárquicos, es decir, que podrán crearse elementos principales y elementos que pendan del principal. Por usabilidad, no se debe superar los dos niveles de navegación.

Ejemplo:

| ⊕ ⊡    | Noticias                       | → Primer nivel                                                            |  |
|--------|--------------------------------|---------------------------------------------------------------------------|--|
| ↔      | Institucional<br>Investigación | Segundo nivel  Segundo nivel  Investigación  Investigación  Investigación |  |
| ⊕<br>⊕ | I+D+i UMA<br>Innovación        | > Innovación<br>> Internacional<br>> Estudiantes                          |  |
| ⊕<br>⊕ | Internacional<br>Estudiantes   | Campus     Cultura     Acción Social                                      |  |
| +<br>+ | Campus<br>Cultura              | > Igualdad<br>> Formación<br>> Deporte                                    |  |
| ÷      | Acción Social                  |                                                                           |  |

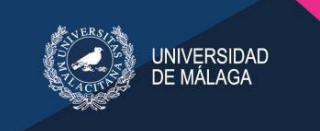

#### **Crear menus**

Dentro del **Menú Principal**, para crear un menú de primer nivel, se seguirán los siguientes pasos:

Pulsamos en "Añadir Menú" y pasamos a la ventana de creación:

Inicio > Microsite > Micrositios > Servicio de Comunicación e Información > menú principal > Añadir

| Editar                       | Contenidos 🔻                | Bloques relacionados           | información de contacto   | menú principal                | Más 🔻                                 |
|------------------------------|-----------------------------|--------------------------------|---------------------------|-------------------------------|---------------------------------------|
| Nombre es:                   |                             |                                |                           |                               |                                       |
| Nombre en:                   |                             |                                |                           |                               |                                       |
| Slug:                        |                             |                                |                           |                               |                                       |
| Campo de<br>ayuda es:        |                             |                                |                           |                               |                                       |
| Campo de<br>ayuda en:        | Texto para de               | scribir el destino del menú, n | ormalmente se coloca como | el atributo enlace del título |                                       |
| Padre:                       |                             | •                              |                           |                               |                                       |
| Estado:                      | público 💌<br>Estado del ele | mento de menú                  |                           |                               |                                       |
| Roles que ven                | anonimo                     | ~                              |                           |                               |                                       |
| nlaces absoli                | itos del menú               |                                |                           |                               |                                       |
| Jrl (Las urls a<br>:onsulta) | bsolutas tiene              | n que estar completas: p       | rotocolo, dominio y       | Abrir en una nueva<br>ventana | Clase css para este enlace            |
|                              |                             |                                | E                         |                               |                                       |
| inlaces de cor               | itenido del me              | ะกม์                           |                           |                               |                                       |
| Contenido                    |                             |                                |                           |                               | ¿Borrar?                              |
| Introduce el te              | xto a buscar en             | el contenido                   |                           |                               |                                       |
|                              |                             |                                |                           |                               |                                       |
|                              |                             |                                |                           |                               | 1 1 1 1 1 1 1 1 1 1 1 1 1 1 1 1 1 1 1 |

A continuación en "Nombre es", nombramos nuestro menú.

Después elegimos el contenido que va a contener dicho menú:

- Si el contenido que va a conformar este menú es externo a la web de la UMA, es decir, se trata de una URL, en el campo "URL" se introducirá la misma. Marcamos "Abrir en una nueva ventana" y pulsamos en "Guardar y continuar editando (si queremos seguir en la ventana de edición del menú actual)"; "Guardar y añadir otro (si queremos crear otro menú nuevo" o "Guardar (si queremos volver a la ventana de menú principal)"
- Si por el contrario los contenidos forman parte de la **propia web** de la UMA, escribimos el nombre del contenido que autocompletara en el campo correspondiente y lo seleccionamos. Estos contenidos los habremos guardado con un nombre que contenga "una coletilla" fácilmente localizable. Es importante

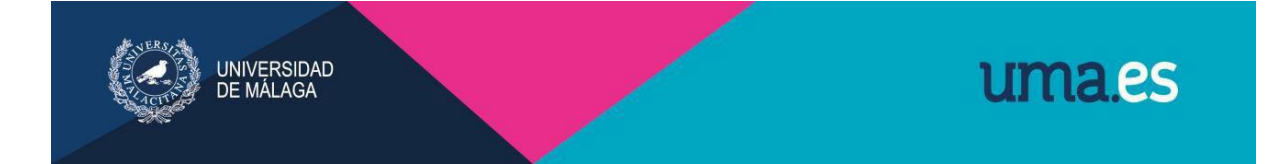

que la borremos del nombre y del slug ANTES de pasar a estado "público" el documento.

#### Crear menús de segundo nivel

Para crear un menú de segundo nivel, seguimos el mismo procedimiento pero elegimos el menú del que va a depender en el campo "Padre".

#### Orden de los menús

Si queremos reordenar, o reorganizar los menús solamente tenemos que ir al listado en la parte de administración, y utilizando la cruceta que aparece en cada uno de los ítems que conforman el menú, hacemos clic con el ratón sobre ella y desplazándola podremos organizarlo según en el orden que se quiera:

| Na       | ne                   |
|----------|----------------------|
| <b>+</b> | Inicio               |
| \$       | 🗉 Unidad de prensa   |
| <b></b>  | Sala de prensa       |
| +        | Comunicación interna |
| \$       | UmaTv                |

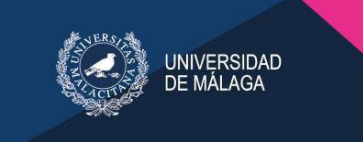

#### D.2 Menú Destacado

El menú destacado se sitúa en la parte derecha del micrositio, debajo del menú principal.

Menú destacado

| Gestor de peticiones |
|----------------------|
| Normativa            |
| Directorio           |

Para incluir este menú, en la ventana de administración del micrositio, seguimos los siguientes pasos:

Dependiendo del navegador esta opción puede estar en la parte superior desplegada o en la pestaña "Más"

Modificar micrositio

| Editar            | Contenidos 🔻   | Bloques relacionados         | información de contacto | menú princip | oal Más                       | <b>v</b> |  |
|-------------------|----------------|------------------------------|-------------------------|--------------|-------------------------------|----------|--|
| ombre es:         | Servicio de C  | Comunicación e Informaciu    |                         |              | Agrupaciones<br>de contenidos |          |  |
| ombre en:         |                |                              |                         |              | permisos                      |          |  |
|                   |                |                              |                         |              | menú<br>destacado             |          |  |
| lug:              | servicio-comu  | unicacion                    |                         | L            | repositorios                  |          |  |
| tado de la        | Publicado 🗸    |                              |                         |              | Destacados                    |          |  |
| ıblicación:       |                |                              |                         |              | estilo                        | 1        |  |
| cono del<br>lapa: | Seleccionar an | rchivo No se ha seleccionado | o ningún archivo        |              | votos                         |          |  |
|                   |                |                              |                         |              |                               |          |  |

Pinchamos en "Menú Destacado". Pasamos a la ventana de edición del menú.

Hacemos click en "Añadir Enlace de Micrositio".

Cada "Enlace de Micrositio" corresponde a un botón del menú destacado. Nos aparecerá la siguiente ventana.

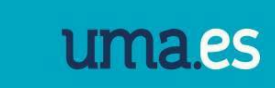

| Nombre es:      |                                                                                                    |
|-----------------|----------------------------------------------------------------------------------------------------|
| Nombre en:      |                                                                                                    |
| Contenido:      | Seleccionar contenido                                                                                  |
| Url:            | Las urls absolutas tienen que estar completas: protocolo, dominio y consulta                           |
| Slug:           |                                                                                                    |
| Icono:          | Seleccionar archivo<br>El sistema no redimensiona los iconos. Usted debe añadirlos con el tamaño final |
| Enlace visible: | anonimo<br>Anonymous User<br>Comunidad universitaria                                                   |

JNIVĘRSIDAD

Introducimos el nombre "Slug" que se autocompletará al introducir el nombre)

Elegimos el contenido con el que queremos que enlace el botón del menú: si el contenido está integrado en la web de la UMA, pinchamos en "Seleccionar contenido" y elegimos el documento que contenga el contenido deseado. En el caso de que esté fuera de la web de la UMA, introducimos en "URL" la dirección web completa de la página dónde se encuentre el contenido deseado.

En **"Enlace Visible**" podemos elegir que grupos pueden ver o no el botón que estamos editando en el menú destacado. Por defecto, no está seleccionado ningún grupo a excluir, por lo que es visible para todo el mundo.